「自分表現講座」メンバーズサイト 利用マニュアル 【パソコン用】 スマートフォンは <u>5P</u>から (1) メンバーズサイト:<u>https://members.youmake22.net/</u>

夢育ネット:<u>https://youmake22.net/</u>

夢育ネットのトップページ、一番下にもバナーがあります。

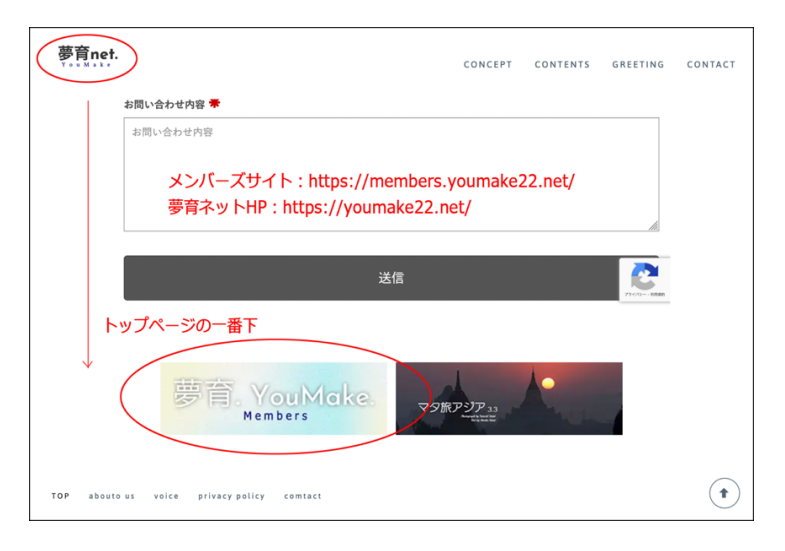

## (2)

『For Members contents』よりお入りください。

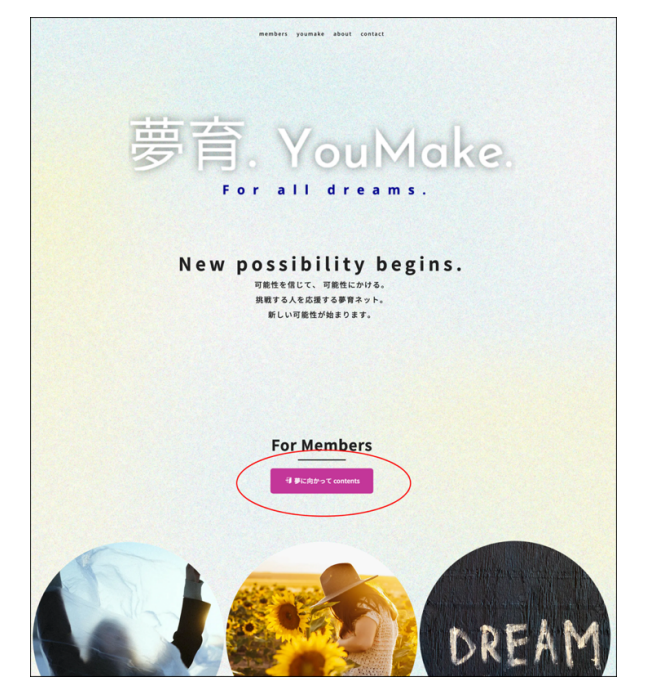

(3)

メンバーズサイトのコンテンツページ ブルーのバナーはフリーです。 ピンクのバナーに入るには「ユーザー名」と「パスワード」が必要です。 (別途お知らせします)

4期生の皆さまが入れないのは、「0期・1期・2期・3期生専用ページ」です。

|                   | members youmake about contact               |           |
|-------------------|---------------------------------------------|-----------|
| Members           | contents                                    |           |
|                   | いたはパスワードが必要                                 |           |
|                   |                                             |           |
|                   |                                             |           |
|                   | CONTENTS                                    |           |
| 第                 | 4期生専用サイト                                    |           |
| 寻第4期生 専用          | ◆第4期主】専用の連絡、アーカイブページ<br>ケニカイブ 専備中           |           |
| □ 小熊弥生・像楽朝ライブ出演   | [free] 2024年6月20日 同じパスワード<br>健業朝ライブ 出来アー・イブ |           |
| 17 受講特典アーカイブ動画    | 「「「」」」、「「」」、「」」、「」」、「」、「」、「」、「」、「」、「」、「」    | ンなど)      |
| 神戸に間生専用           | 【第3期生】専用の連絡、アーカイブページ<br>アーカイブ 公開中           |           |
| □ 自分表現サミット 3期生    | 【free】3期生による「自分表現サミット」ダインエスト版               |           |
| ☆ 歳2期生 専用         | 【第2用生】専用の連絡、アーカイブページ<br>アーカイブ 公開中 入れません     | ν         |
| □ 自分表現サミット 2期生    | 【free】2期生による「自分表現サミット」ダイジェスト位               |           |
| ■ 小熊弥生 · 偉楽朝ライブ出演 | [free] 2023年10月19日<br>像豪哥ライブ出演アーカイブ         |           |
| 津嘉に明生専用           | (第1期生] 専用の連絡、アーカイクページ<br>アーカイブ 公園中          | <u></u> . |
| ■ 自分表現サミット 1期生    | [fige] 1第生による「自分表現サミット」ダイジェスト版              |           |
| ☆☆0期生 専用          | 【第0月生】 専用の連絡、アーカイブページ<br>アーカ・ブ 公開中          |           |
| □ 自分を表現するサミット     | 【free】)現生による「自分を表現するサミット」ダイジェスト版            |           |
| ・・・ブル             | ーはフリー ううううう                                 |           |
|                   | MORE DETAIL                                 |           |
|                   |                                             |           |

## (4)

ピンクのバナーをクリックすると、「ユーザー名」と「パスワード」が、求められます。

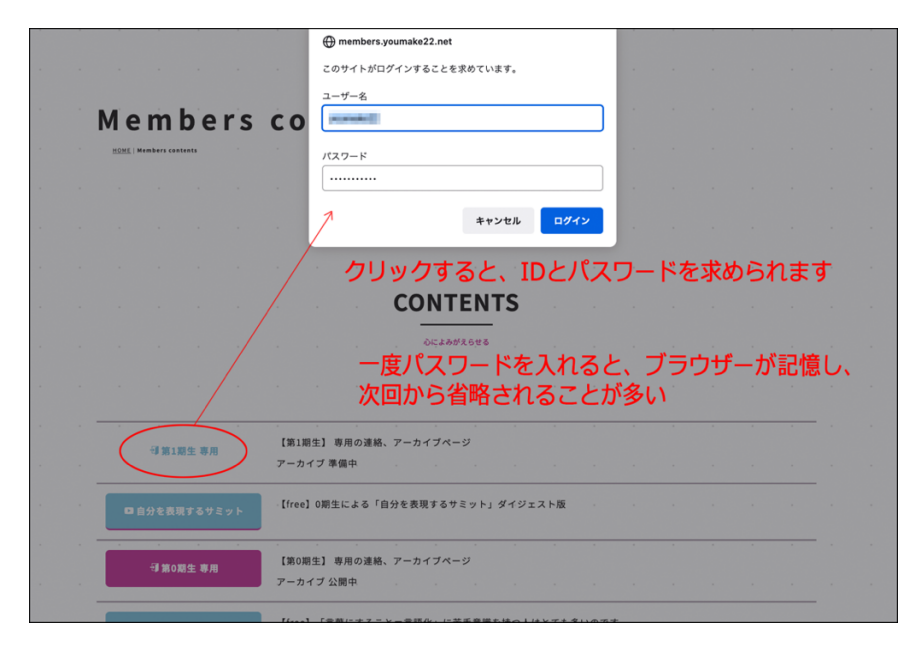

## 第1期生のメンバーズサイトです。

| 第1期生               | メンバーズ               |                  |                                                                                                    |     |   |   |     |     |
|--------------------|---------------------|------------------|----------------------------------------------------------------------------------------------------|-----|---|---|-----|-----|
|                    |                     |                  |                                                                                                    |     |   |   |     |     |
|                    |                     |                  |                                                                                                    |     |   |   |     |     |
|                    |                     |                  |                                                                                                    |     |   |   |     |     |
|                    |                     |                  |                                                                                                    |     |   |   |     |     |
|                    |                     |                  |                                                                                                    |     |   |   |     |     |
|                    |                     |                  |                                                                                                    |     |   |   |     |     |
|                    | 第1期生                | ミメンバ             | いし あいしん ちんしょう いちしょう しんしょう しんしょう しんしょう しんしょう しんしょう くしょう しんしょう しんしょ しんしょ | 用   |   |   |     |     |
|                    |                     | The member sets  |                                                                                                    |     |   |   |     |     |
|                    | J 1 THE HAR SH      | ·· + +.          | 34                                                                                                    |     |   |   |     |     |
|                    | メールでもの知らせ           |                  | <i>I</i> , ,                                                                                                    |     |   |   |     |     |
| /                  | ZOOM URLか載つ(        | いまり              | •                                                                                                    |     |   |   |     |     |
| ₩5 <b>月23日</b> (ჯ) | 第1回 5月23日 火曜日 10:00 | ~                |                                                                                                    |     |   |   |     |     |
| MAURI .            | 公開までしばらくお待ちください     | e                |                                                                                                    |     |   |   |     |     |
| <b>〇</b> 6月6日(大)   | 第2回 6月6日 火曜日 10:00~ |                  |                                                                                                    |     |   |   |     |     |
| BRURL              | 公開までしばらくお待ちくださ      | о <sup>с</sup> с |                                                                                                    |     |   |   |     |     |
| B 6 8 3 6 8 (4)    |                     |                  |                                                                                                    |     |   |   |     |     |
| MRURL              | 公開までしばらくお待ちください     |                  |                                                                                                    |     |   |   |     |     |
|                    |                     |                  |                                                                                                    |     |   |   |     | _   |
| 四7月4日(火)           | 第4回 7月4日 火曜日 10:00~ | · · ·            |                                                                                                    |     |   |   |     |     |
| and one            |                     |                  |                                                                                                    |     |   |   |     |     |
| 四7月18日(火)          | 第5回 7月18日 火曜日 10:00 | ~                |                                                                                                    |     |   |   |     |     |
| MANURL             | 公開までしばらくお待ちくださ!     | P                |                                                                                                    |     |   |   |     |     |
| / 52104            | 個人コンサル 1回60分 5000円  |                  |                                                                                                    |     |   |   |     |     |
| 個人コンサルお中!          | お申し込みはこちらから         |                  |                                                                                                    |     |   |   |     |     |
| _                  |                     |                  | 1                                                                                                    |     |   | 1 |     | · . |
|                    |                     |                  |                                                                                                    |     |   |   |     |     |
|                    |                     |                  |                                                                                                    |     |   |   |     |     |
|                    |                     |                  |                                                                                                    |     |   |   |     |     |
|                    |                     | Archive          | e                                                                                                    | 1.1 | - |   |     |     |
|                    |                     | 見つめ直してみる         |                                                                                                    |     |   | - |     |     |
| (                  |                     |                  |                                                                                                    |     |   |   |     |     |
| (                  |                     |                  |                                                                                                    |     |   |   | · ) |     |
| - X                | 5月2                 | 23日 1回員の         | 課題                                                                                                    |     |   |   |     |     |

終了した第0期生のページです。

| 第0期生メンバー専用                                                                           |
|--------------------------------------------------------------------------------------|
| お知らせやアーカイブなど                                                                         |
| 「会会表現現象」並い付い回動<br>「会会表現現象」並は社会単語が指示りました。<br>「保留会も形式しますの                              |
|                                                                                      |
| ロ3月7日(A) ハガ2日 大戦日 法務 山湾2日 大戦日 法務 山湾2日 大戦日 大戦日 大戦 日本 ・・・・・・・・・・・・・・・・・・・・・・・・・・・・・・・・ |
| 講座の資料がダウンロードできます                                                                     |
| ● 入売21日(A)<br>用量アーカイブ ○次21日 茶噌 2.2日日                                                 |
|                                                                                      |
| /*аныа<br>Ф.3.3577АШЫ№ 5000<br>Анацанистове (и#ди#76#LA)                             |
| コフィードパックアンサート<br>お名いただいたちでは、第5日(4558)<br>お名いただいたちでは、第5日(4558)                        |
| 0.831.847.572.77                                                                     |
| (1)(彼ら水7為 7~みイグ) 単分を発展するシェア会 1用つ発                                                    |
|                                                                                      |
| Archive                                                                              |
| () () () () () () () () () () () () () (                                             |
| AT AND AND AND AND AND AND AND AND AND AND                                           |
|                                                                                      |
| 1.8210 211110000                                                                     |

【スマートフォン用】

パソコンでの操作と同様ですが、メッセンジャーや LINE から入ろうとすると、入れない場合 があります。

その場合は右下のアップロードマークをクリック。

ブラウザーで開くをクリックすると、パスワード入力ウインドウが開きます。

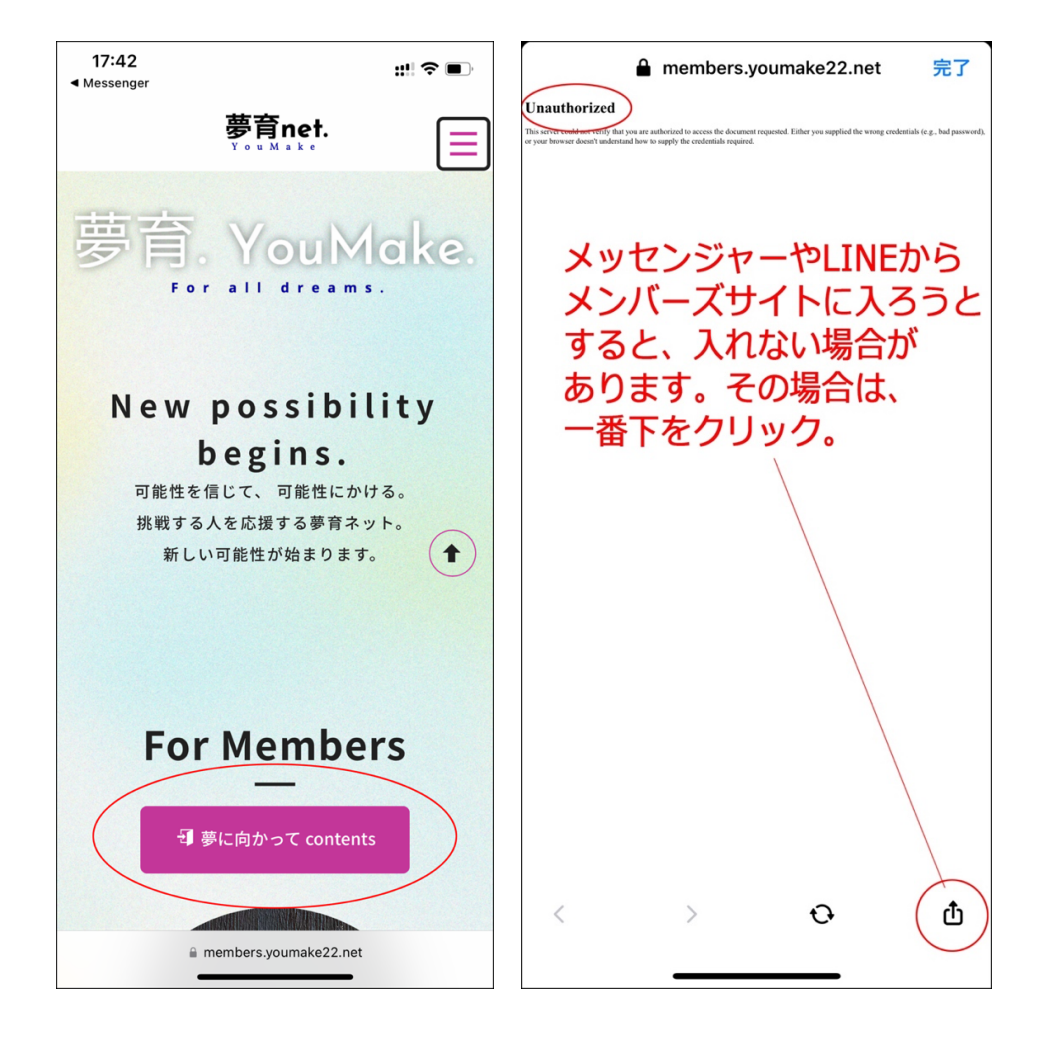

| ▲ members.youmake22.net 完了                                                                                                    |
|----------------------------------------------------------------------------------------------------|
| Unauthorized<br>This serve could get with the you are authorized to access the document requested. Either you supplied the worng conduction for g, had passwords. |
| or your however doesn't understand how to supply the creditation required.                                                                                        |
|                                                                                                    |
| フラウザーで開くをクリック。                                                                                                    |
| IPhoneですか、Androidでも                                                                                                    |
| 基本的には问しぐ9。                                                                                                    |
|                                                                                                    |
| members.youmake22,het                                                                                                    |
| 959.                                                                                                    |
|                                                                                                    |
| コピー <b>り</b>                                                                                                    |
| Safari で開く                                                                                                    |

| 17:41<br>≺ Messenger |           | :         | ;?∎ |
|----------------------|-----------|-----------|-----|
|                      |           |           |     |
|                      |           |           |     |
|                      |           |           |     |
|                      |           |           |     |
| mombors your         | ako22 poi | にロガイ      | .,  |
| ログイン情報はセ<br>信されます    | キュリティ     | r<br>保護され | て送  |
| 信されます。               |           |           |     |
| パスワード                |           |           |     |
|                      | キャンセ      | ルロク       | イン  |
| ユーザー名と               | パスワー      | -ドを入      | れると |
| 入れます。                |           |           |     |
|                      |           |           |     |
|                      |           |           |     |
| Y                    |           |           |     |
| ぁあ Webサ              | イトにロク     | イン        | ×   |
| < >                  | ₾         | Ш         | G   |
|                      |           | _         |     |

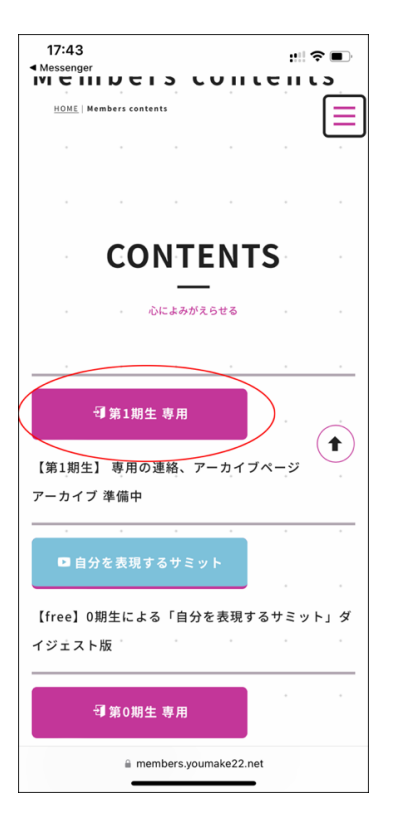

| 17:44<br>◀ Messenger  | ;;!! ≎ ■)  |
|-----------------------|------------|
|                       |            |
| 第1期生 メンバ-             | -専用        |
| • 1th member only     |            |
|                       |            |
| 爭5月23日(火)<br>講座URL    |            |
| 第1回 5月23日 火曜日 10:00~  |            |
| 公開までしばらくお待ちください       |            |
| □6月6日(火)              | $\bigcirc$ |
| 講座URL                 |            |
| 第2回 6月6日 火曜日 10:00~   |            |
| 公開までしばらくお待ちください       |            |
| □ 6月20日(火)            |            |
| 講座URL                 |            |
| 第3回 6月20日 火曜日 10:00~  |            |
| 公開までしばらくお待ちください       |            |
| members.youmake22.net |            |

→